www.resetter.net

1.Download the file here at the link provided:

2. Enter the Password: *resetter123* 

3.Open the file using Winrar. If you have no Winrar installed in your computer, you may download it here and install after download:

https://www.win-rar.com/download.html?&L=0

- 4. Run Adjprog.exe
- 5. GET THE HARDWARE ID AND SEND THE ID TO US
- 6. We will give you the Name and Key to activate the program

Have problem on downloading and opening the program, you may read these instructions with video tutorials

https://resetter.net/turn-off-windows-antivirus

https://resetter.net/reset-a-printer

https://resetter.net/download-google-chrome-blocked-resetter

|              | EI-2800 ONEPC                               |
|--------------|---------------------------------------------|
| DOWNL        |                                             |
| Download     | NOTE                                        |
| File Size    | Please enter a correct password to download |
| File Count   | Agree and Download                          |
| Create Date  | May 1, 2023                                 |
| Last Updated | May 1, 2023                                 |

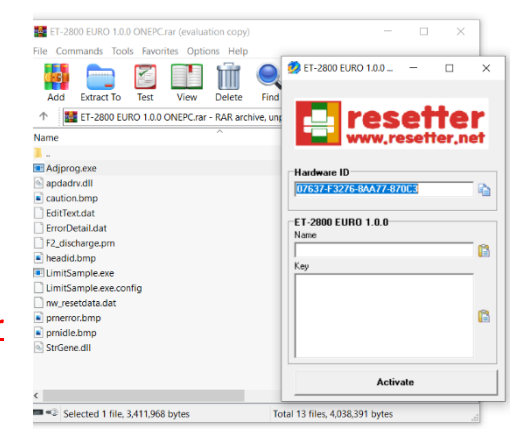

## **IMPORTANT (PLEASE READ)**

BECAUSE EBAY LIMITS THE EXCHANGING OF MESSAGE BETWEEN SELLER AND CLIENTS, WE ENCOURAGE TO CONTACT US FOR ASSISTANCE:

| TELEGRAM: | https://telegram.me/resetternet         |
|-----------|-----------------------------------------|
| WHATSAPP: | whatsapp                                |
| FB page:  | https://www.facebook.com/resetter.net   |
| Reniel:   | https://www.facebook.com/renielmorinday |
| Website:  | www.resetter.net                        |

FULL list of contact: https://resetter.net/contact-us